# **Text Entry Overview**

### **Text Entry Windows**

When available, text entry window (such as the one shown to the right) opens while messaging or using Phone Book.

• Unless noted otherwise, descriptions in this chapter are for text entry windows.

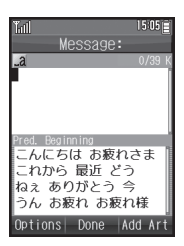

### **Character Types & Entry Modes**

Enter hiragana, kanji, katakana (double-byte and singlebyte), alphanumerics (double-byte and single-byte), symbols and pictograms. Switch entry modes as needed.

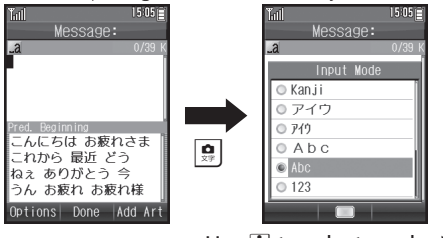

### Use 😒 to select mode $\blacktriangleright$ 💿

## **Text Entry Basics**

Use Dialpad to enter characters. Multiple characters are assigned to each key. Press a key to toggle character options for that key.

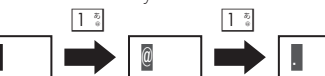

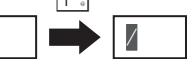

#### • Press 🖸 to reverse-toggle options.

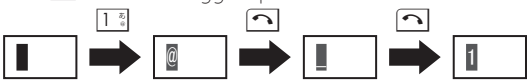

## Entering Characters Assigned to the Same Key

After typing a character, press 🗈 or Long Press that key.

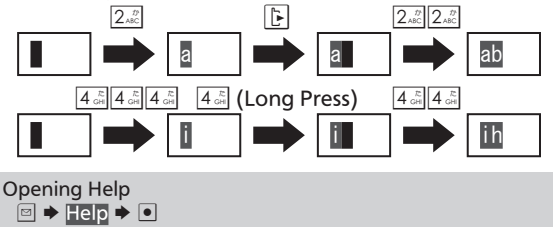

# **Entering Characters**

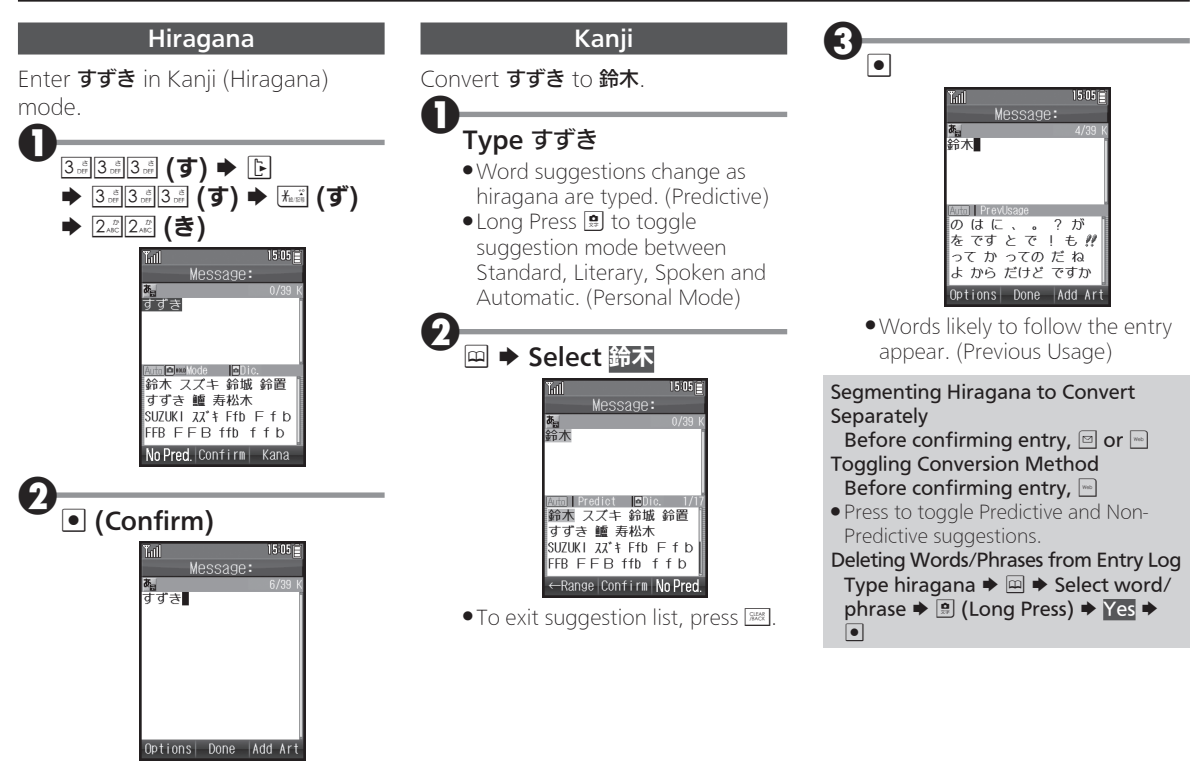

• Hiragana is entered.

## **Entering Characters**

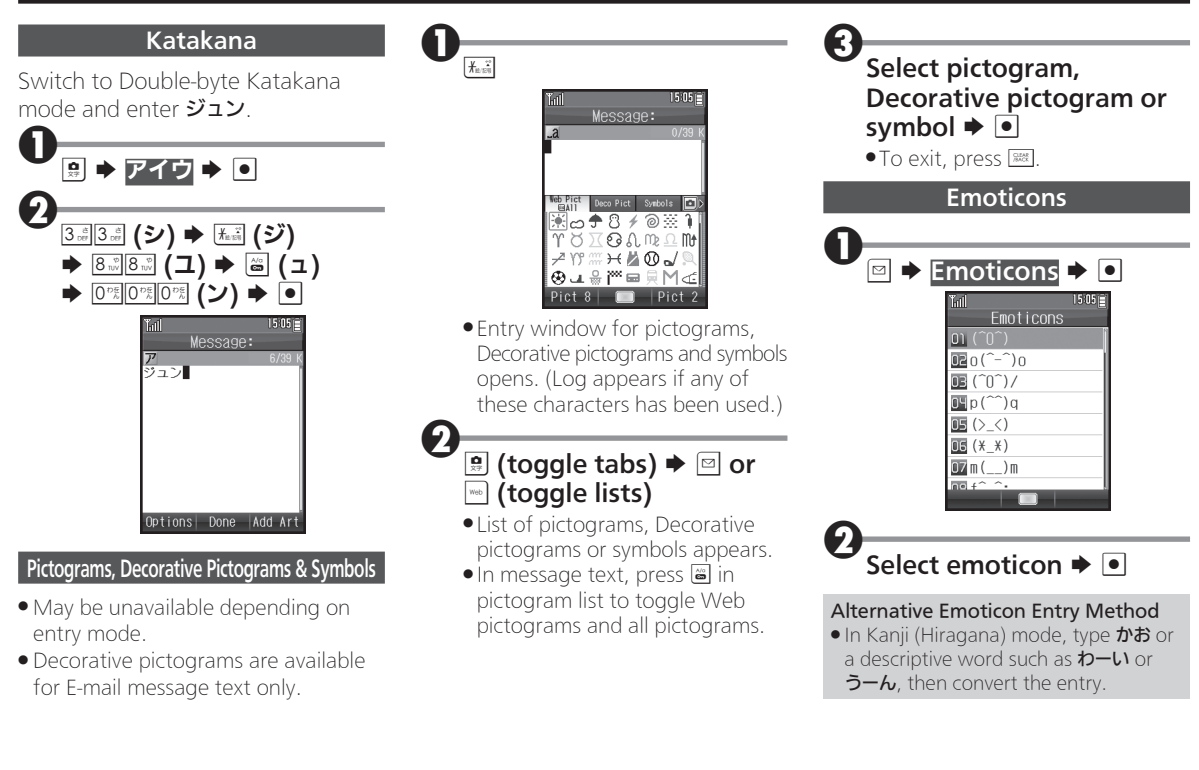

# **Using Various Conversion Methods**

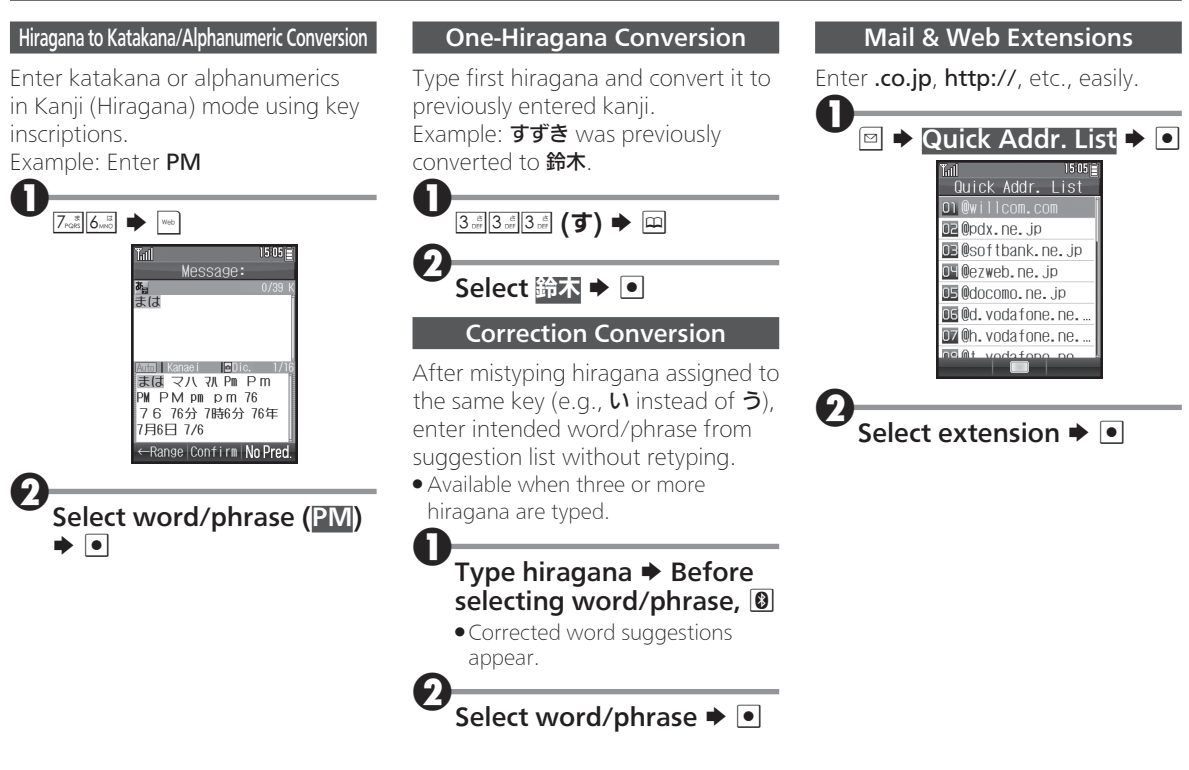

# **Editing Characters**

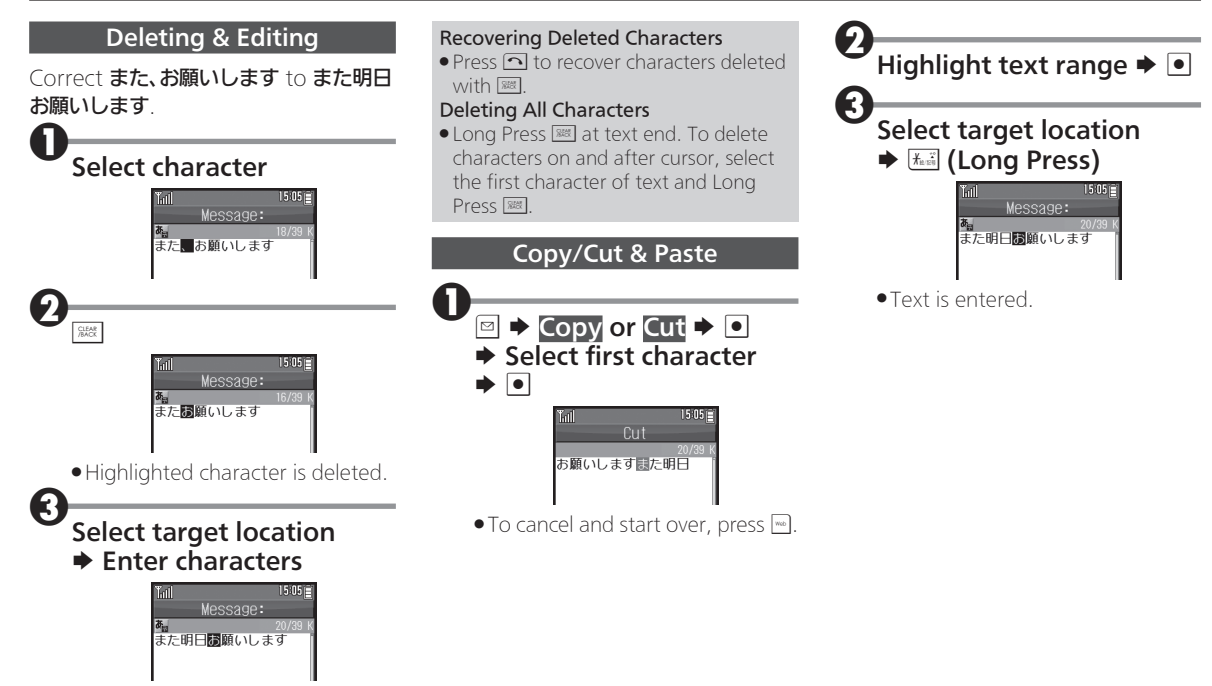